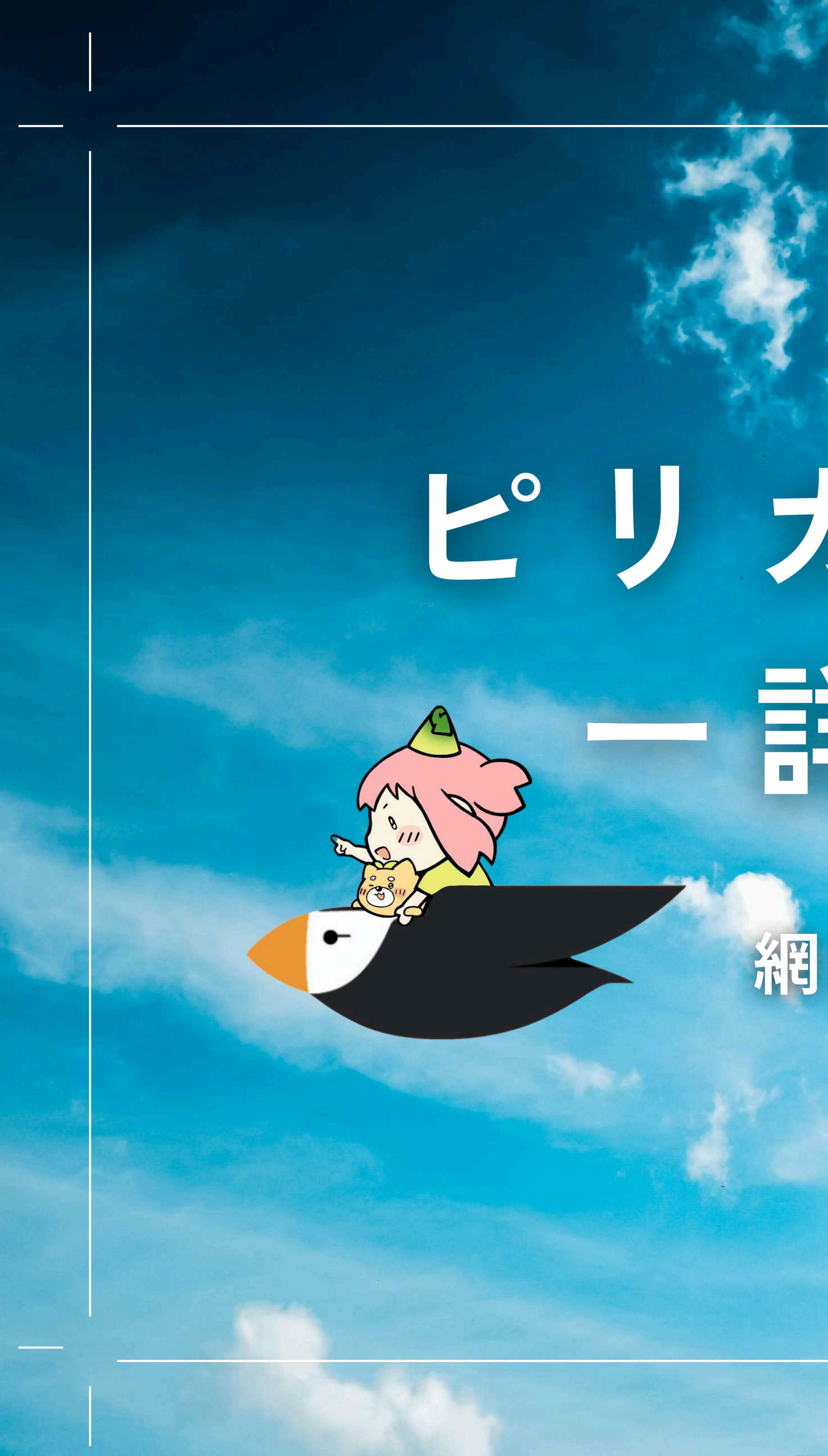

## 

### 網走市 清掃リサイクル係

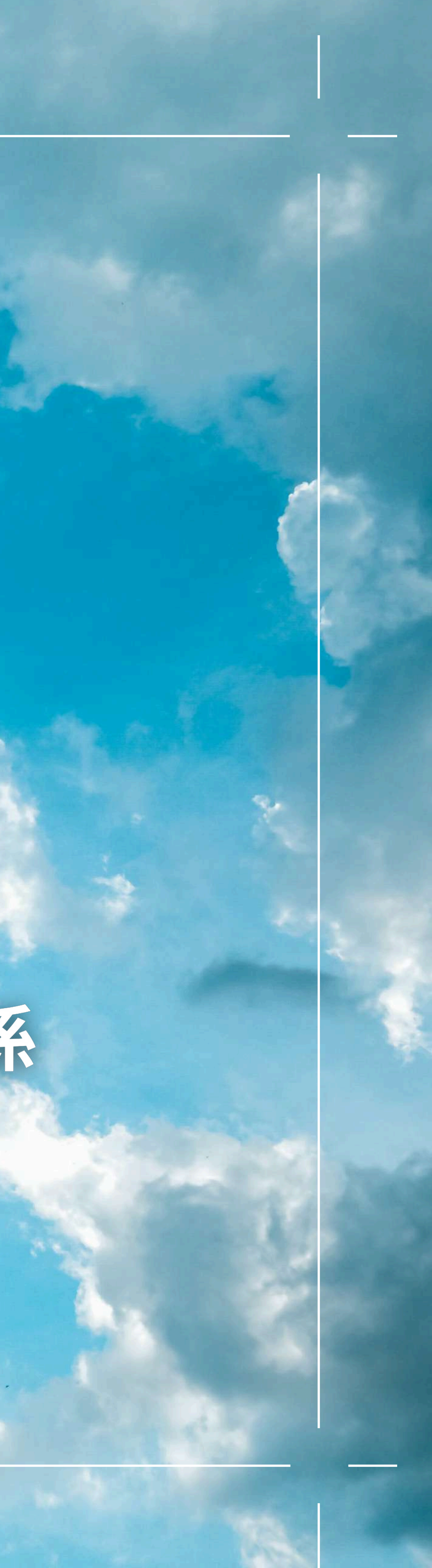

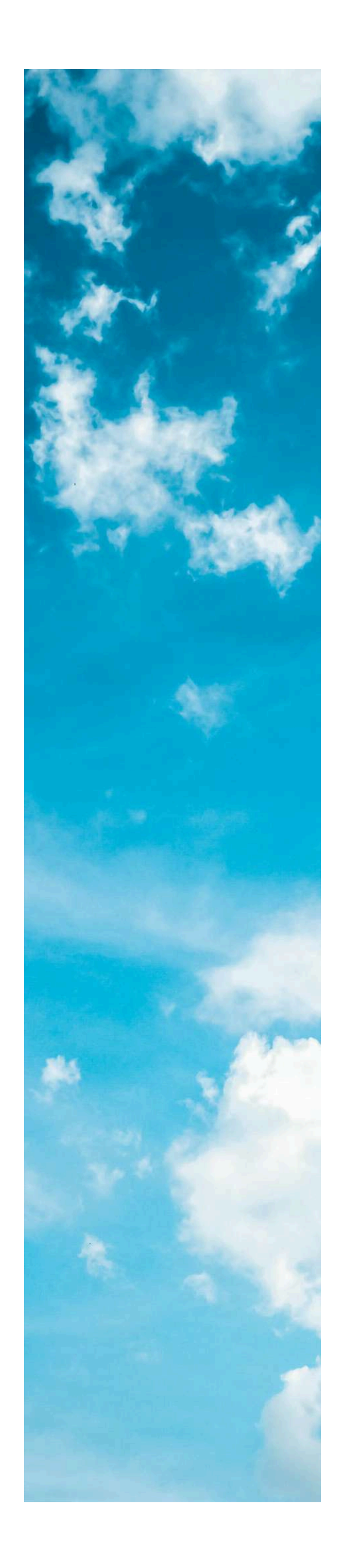

E.

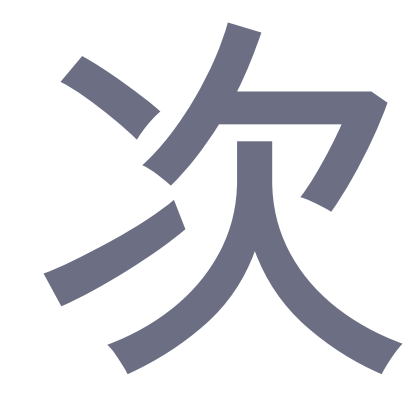

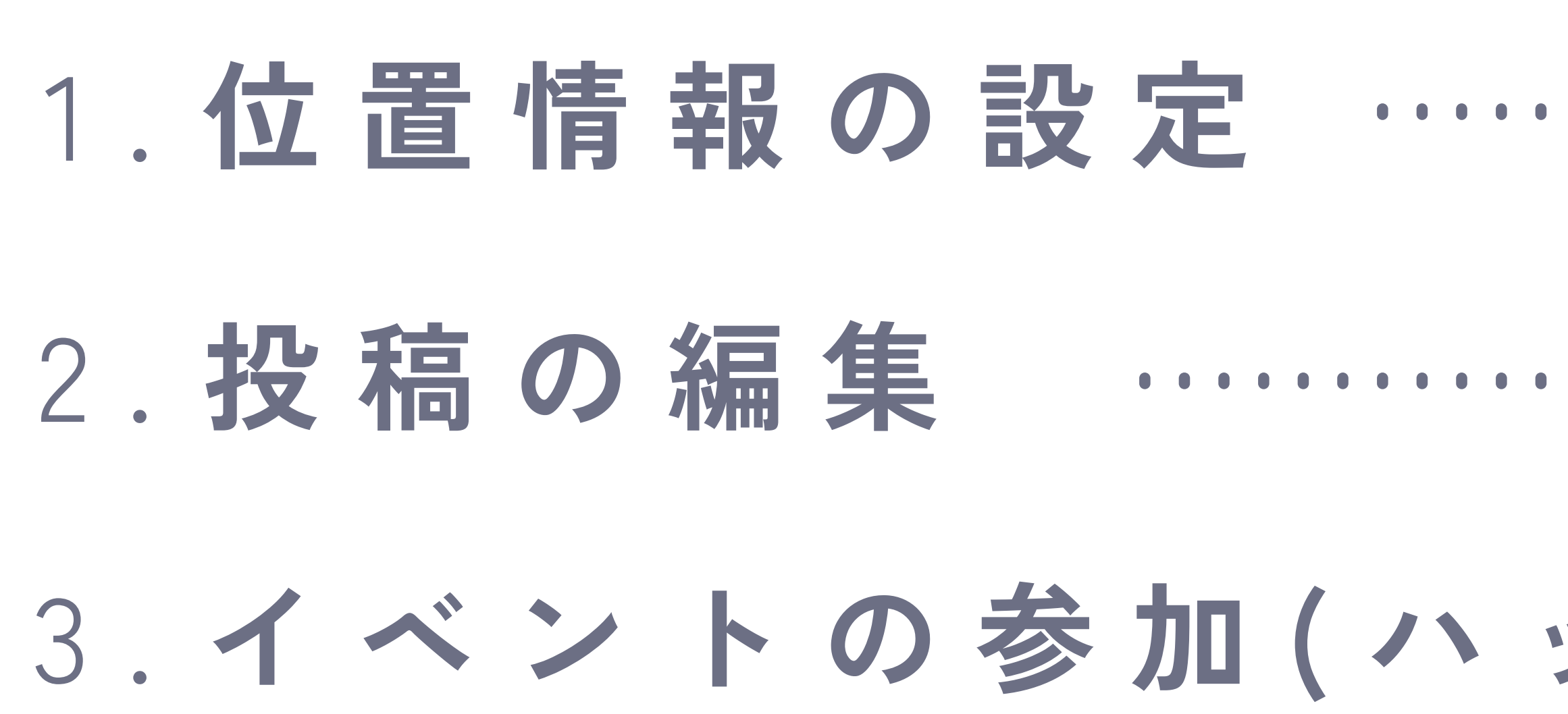

## 3. イベントの参加(ハッシュタグ) … P9 5.見える化ページ ………………

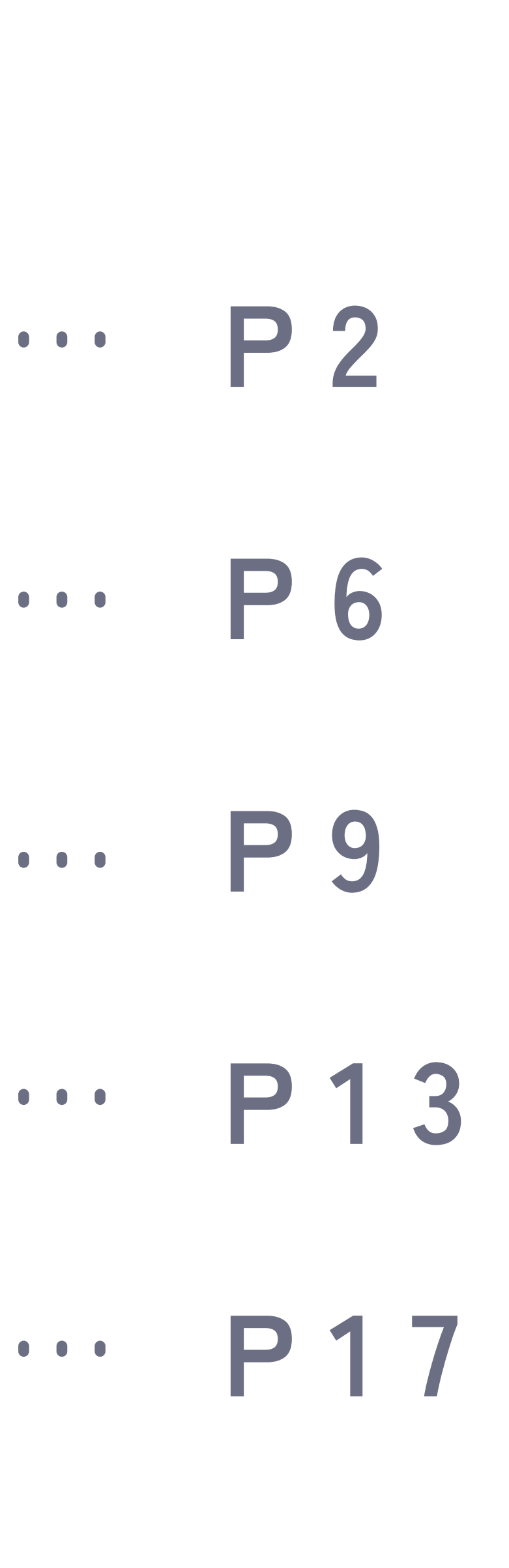

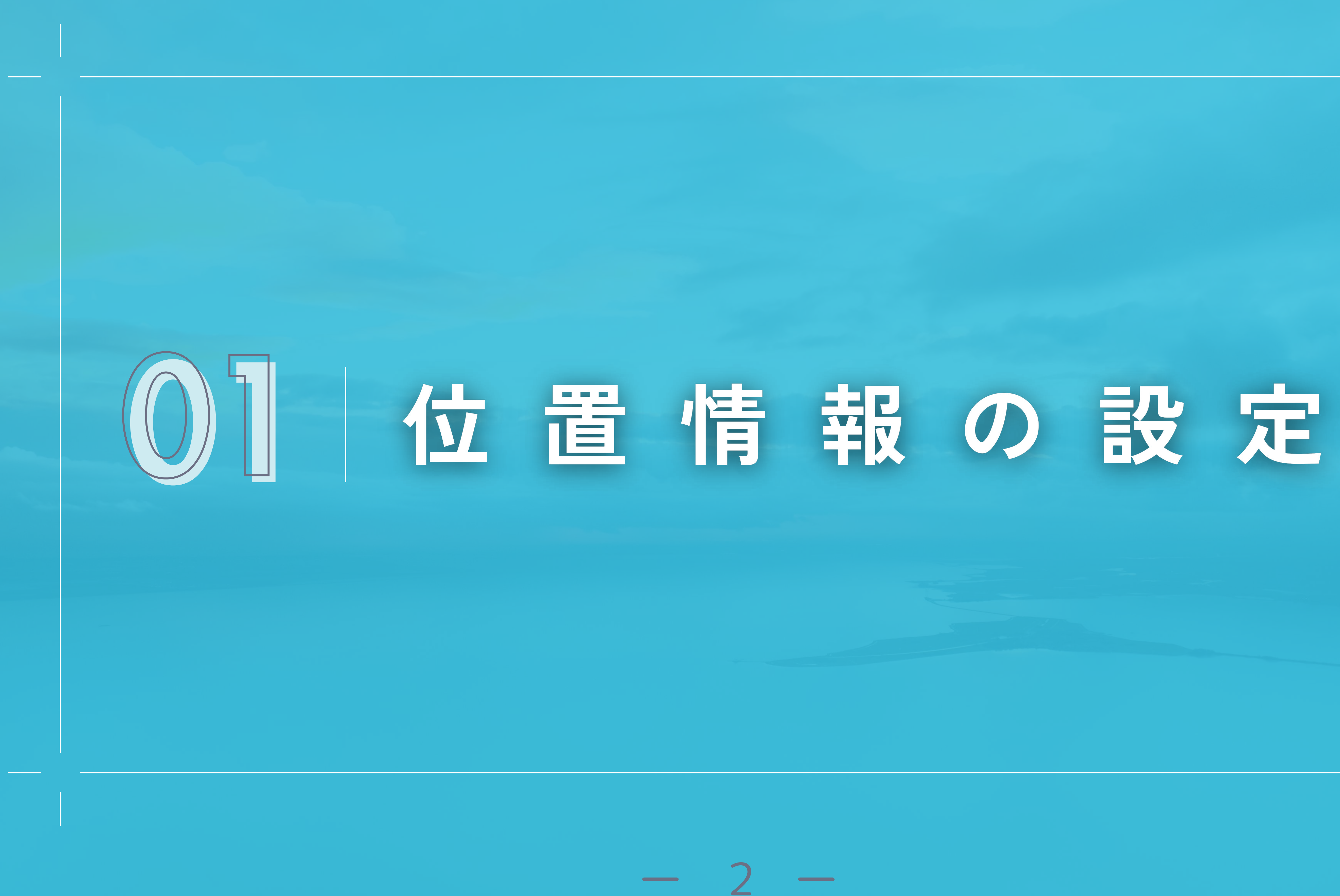

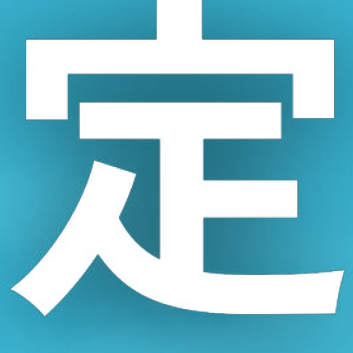

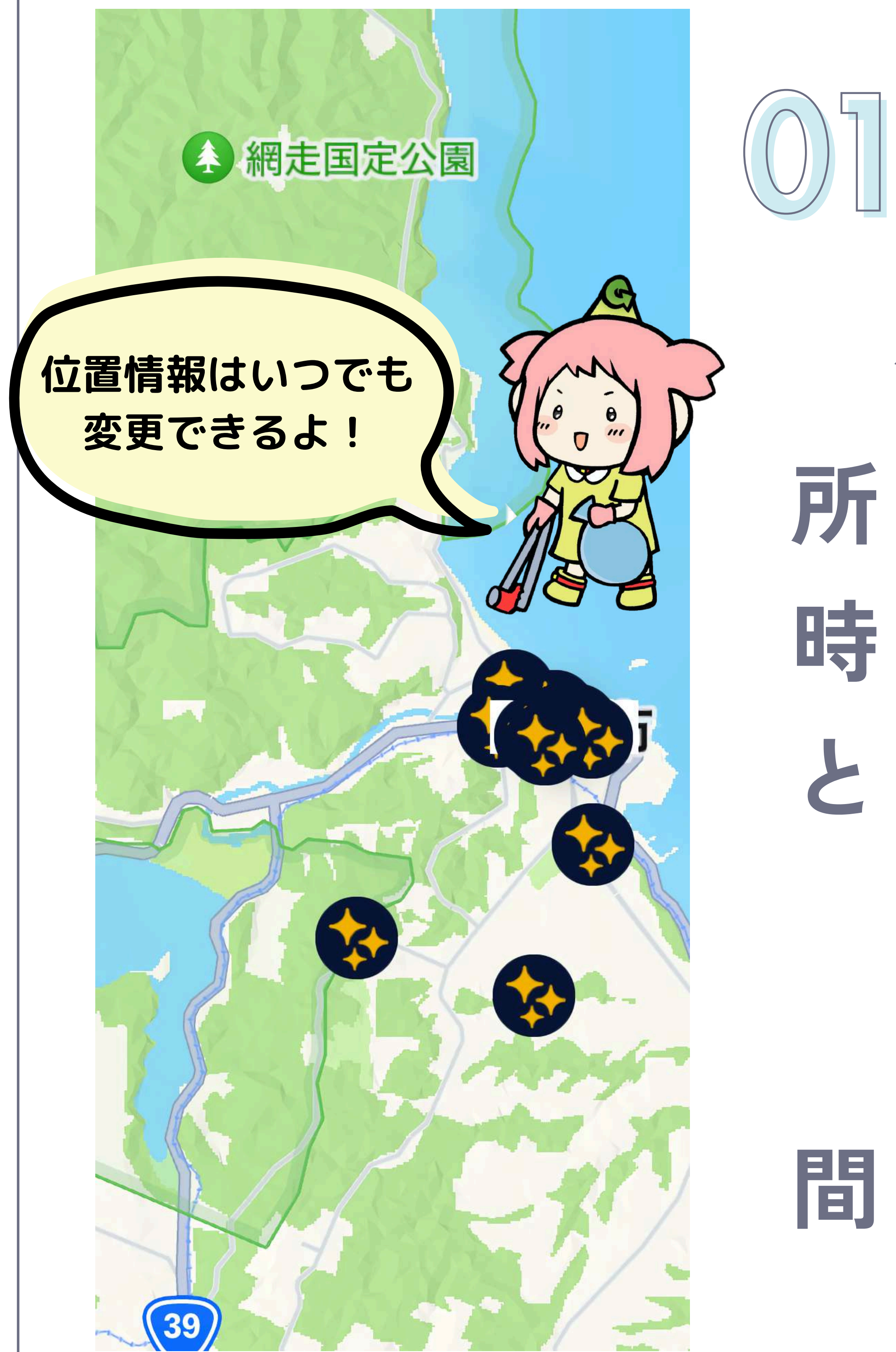

### 位置情報ほかの設定

- 位置情報は初め、現在いる場所に設定されていますが、投稿時に、好きな場所へ変更するこ
- とができます。
- また、写真・ごみの数・時間・人数も設定できます。

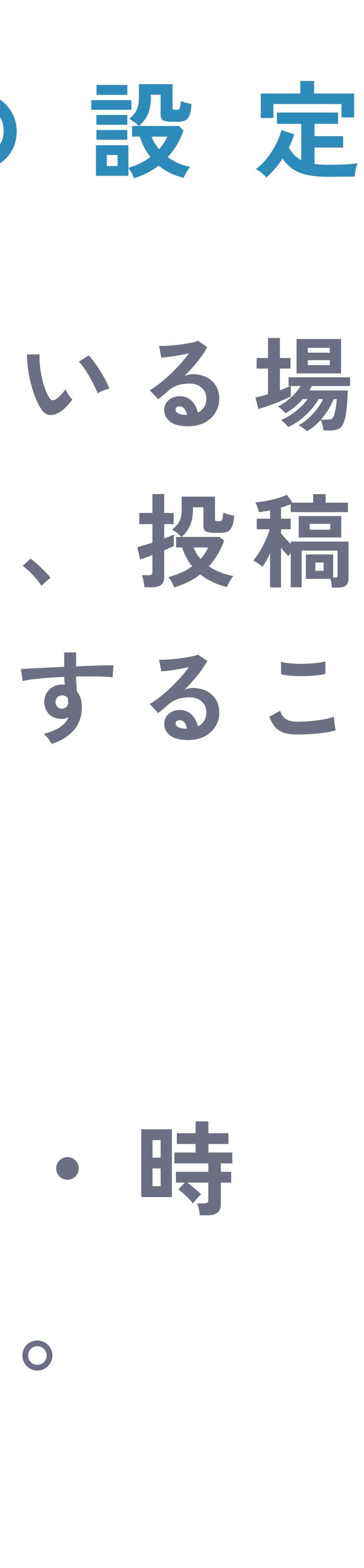

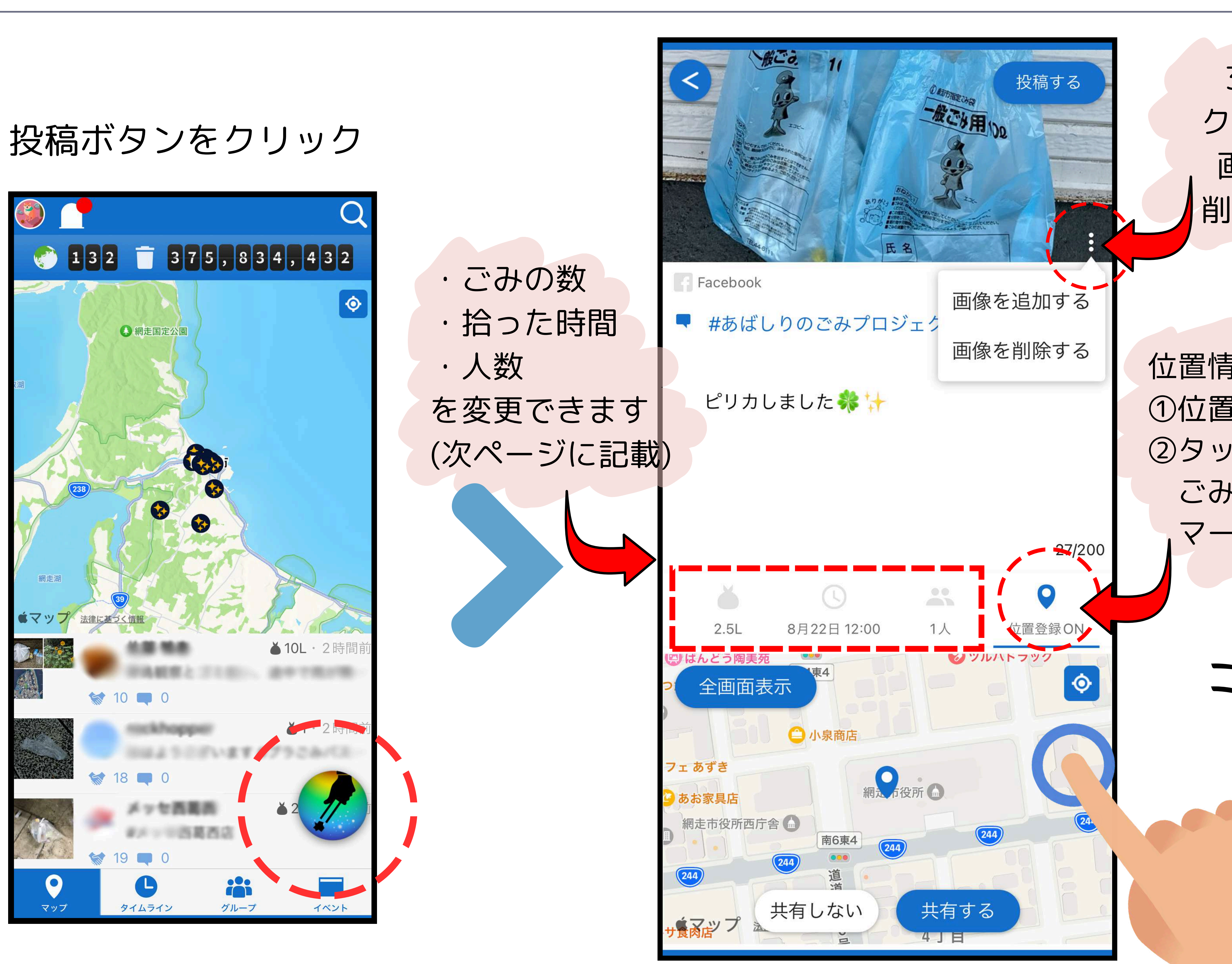

#### 位置情報ほかの設定

3つ丸(:)を クリックすると 画像の追加、 削除ができます

位置情報の変更 ①位置情報マークを押す ②タッチ&スライドで、 ごみ拾いした場所に マークを合わせる

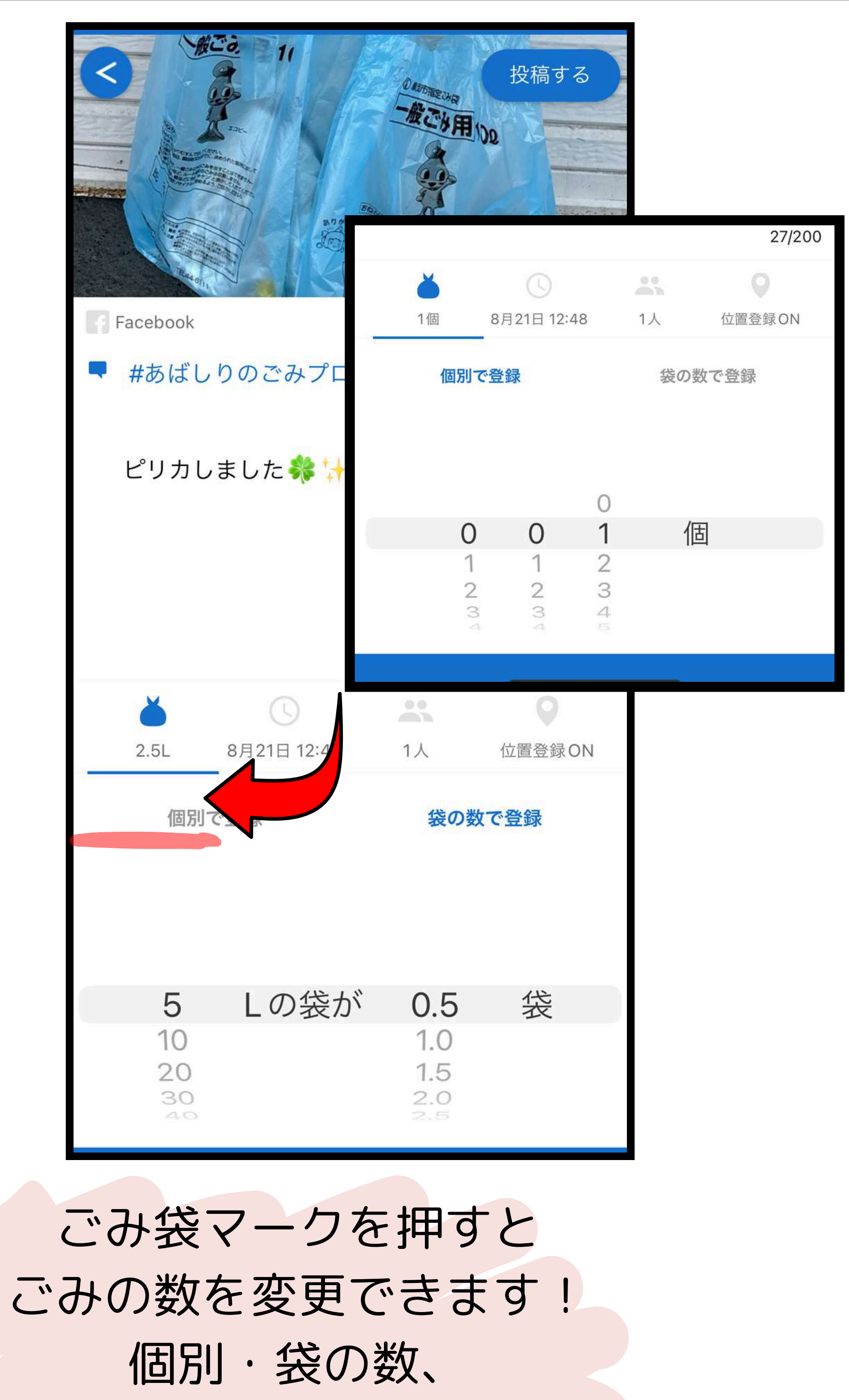

好きな方で登録できます

### 位置情報ほかの設定

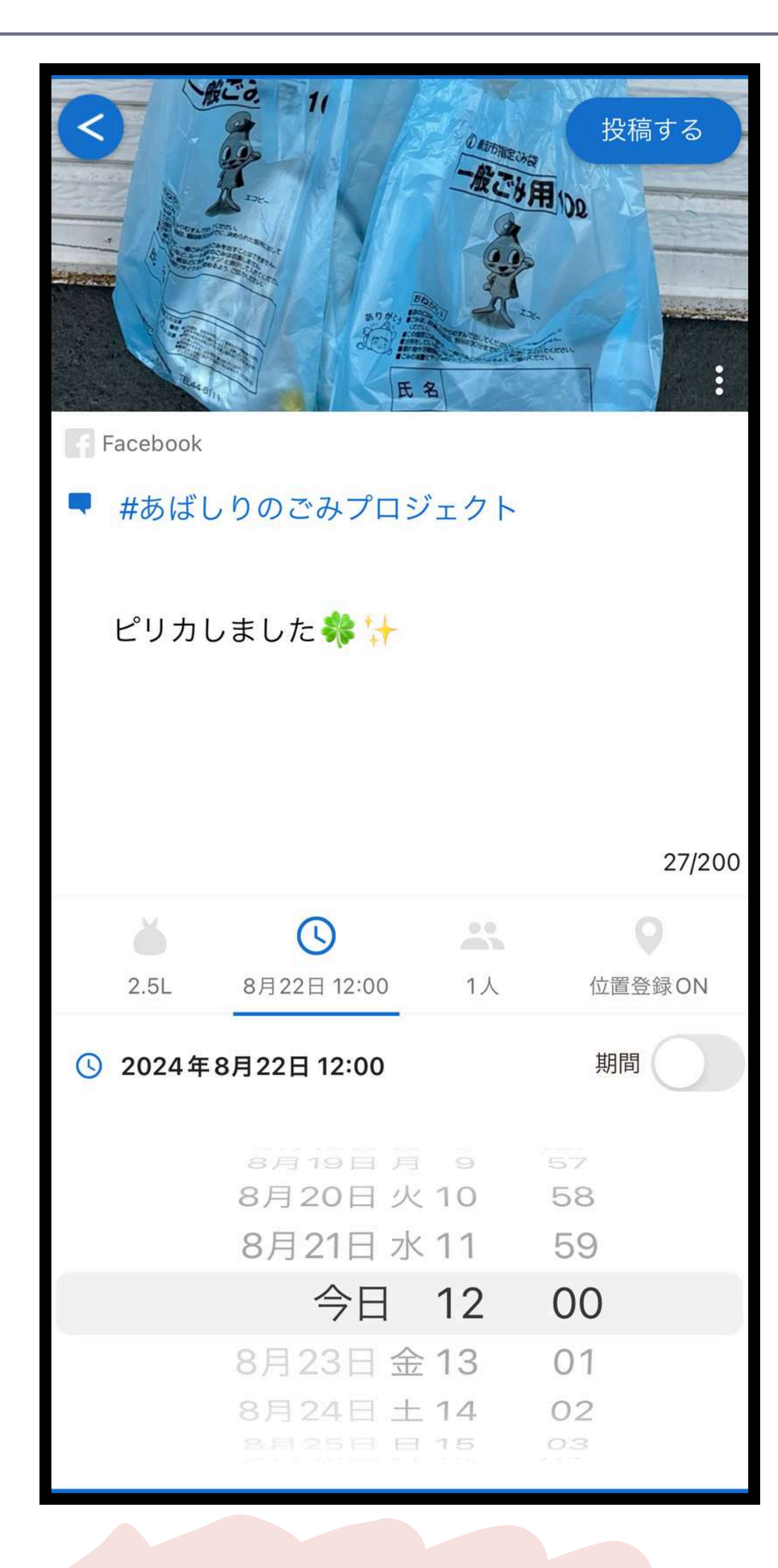

時計マークを押すと ごみ拾いした時間を 設定できます

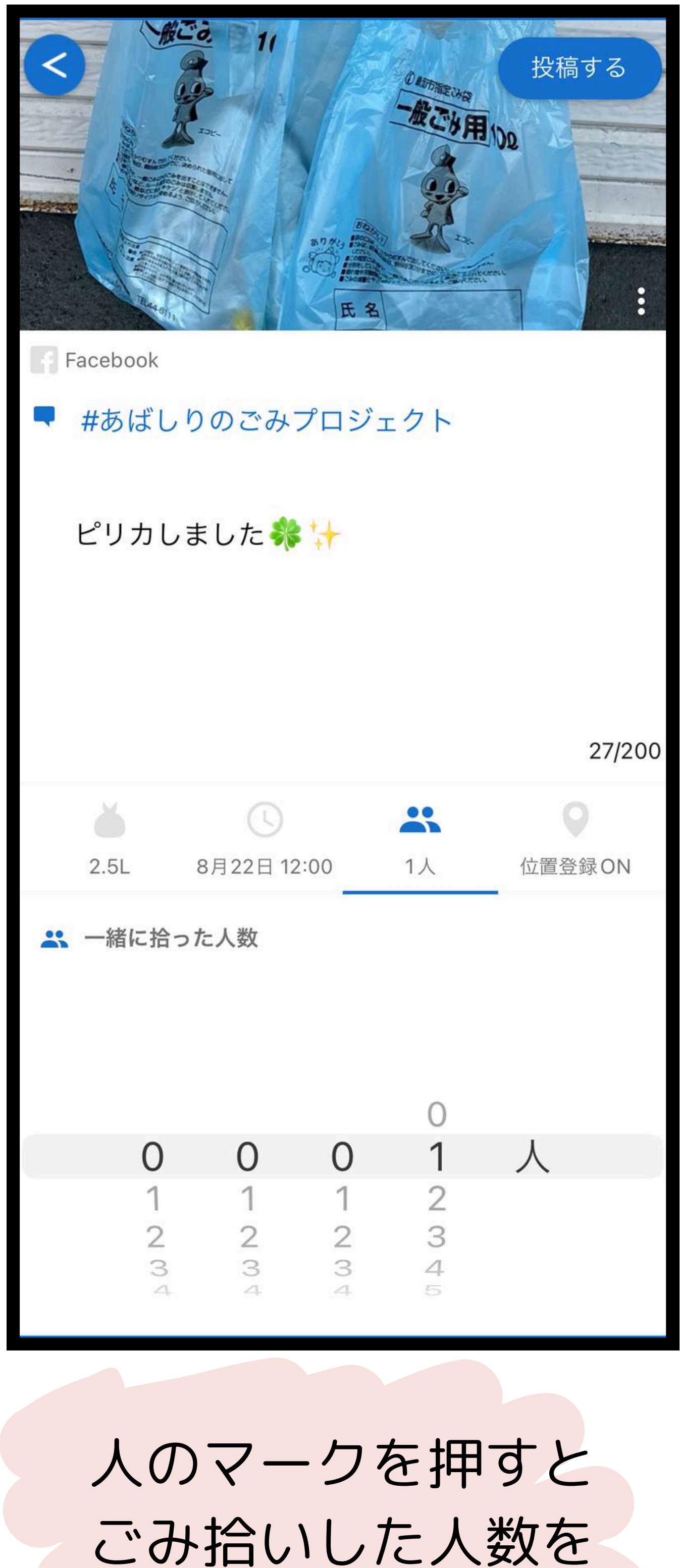

設定できます

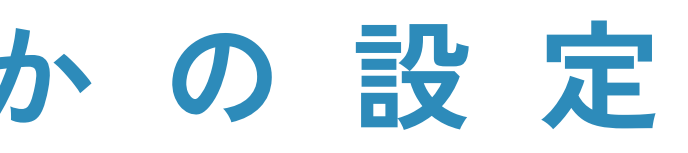

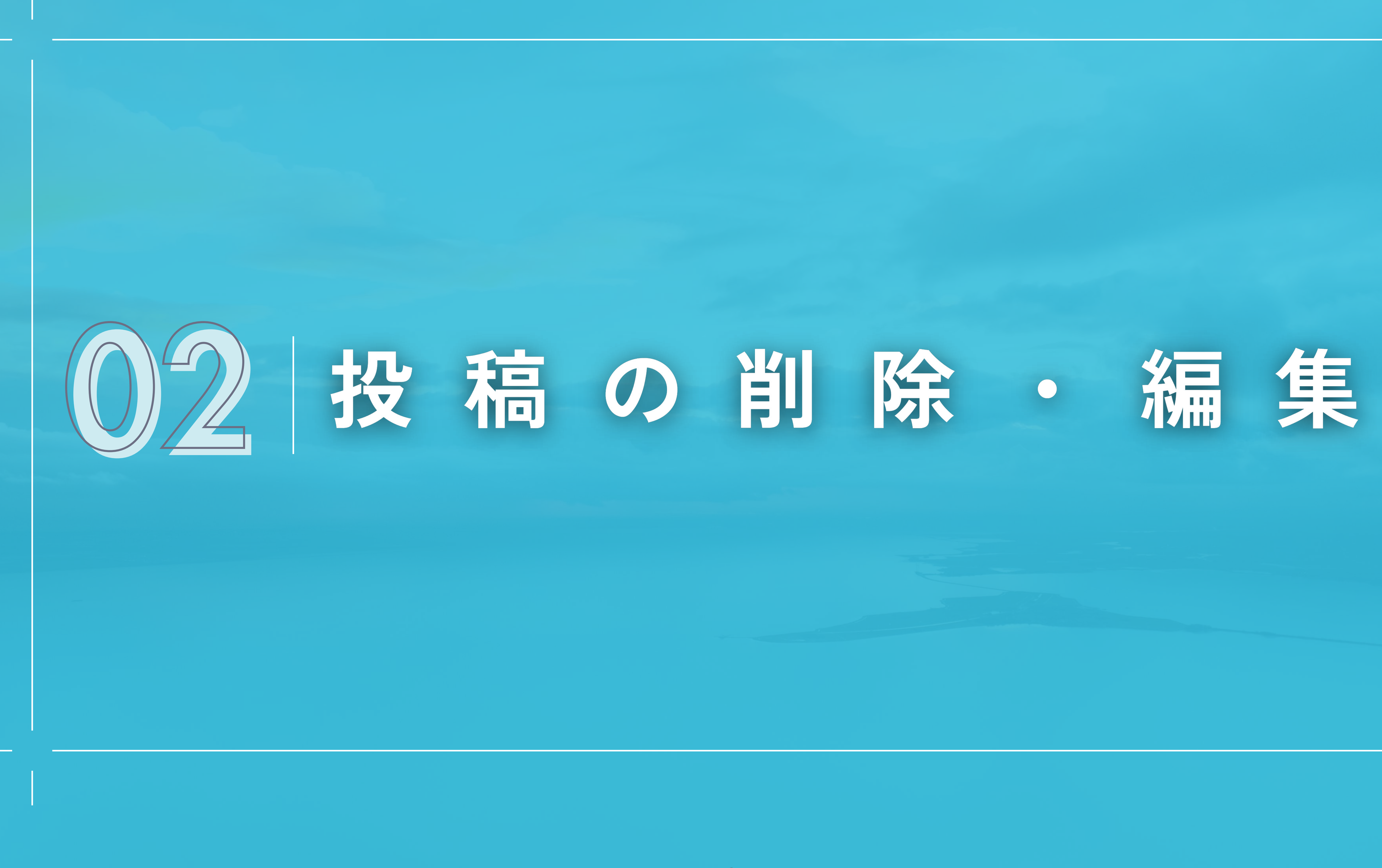

![](_page_6_Picture_1.jpeg)

- 6

\_\_\_\_\_

![](_page_6_Picture_2.jpeg)

![](_page_7_Picture_0.jpeg)

# 投稿の削除・編集

### 投稿したページは、後から削 除、編集することができます。

### 編集できる内容は以下のとおりです。

- ・ごみの数 ・画像 ・時間 ・人数
- ・コメント ・位置情報

![](_page_7_Picture_6.jpeg)

![](_page_7_Picture_7.jpeg)

![](_page_7_Picture_8.jpeg)

![](_page_8_Picture_0.jpeg)

![](_page_8_Picture_1.jpeg)

![](_page_9_Picture_0.jpeg)

- 9 -

![](_page_10_Picture_0.jpeg)

![](_page_10_Picture_1.jpeg)

(ハッシュタグ) イベントに参加することで、 投稿時、コメント欄に、自動的

ります。

ハッシュタグをタップするこ とで、イベントに参加した人た ちの投稿を一目で確認できま す。イベントに参加して、ごみ

拾いの輪を広げていきましょ う。

![](_page_10_Figure_6.jpeg)

![](_page_11_Picture_0.jpeg)

![](_page_12_Picture_0.jpeg)

#### イベントの参加(ハッシュタグ 投稿する #ペットボトル500本チャレンジ たなみ Facebook ▼ #あばしりのごみプロジェクト #ペットボトル 2 500本チャレンジ ふっくりんこ ピリカ10日目 沙 3 32/200 すいて言 $(\mathbf{Q})$ 1人 2.5L 8月21日 12:48 位置登録ON コメント 個別で登録 袋の数で登録 ゆめぴりか 8月24日(日)現在 拾ったペットボトルの本数 35本 残り465本 ふっくりんこ 袋 Lの袋が 0.5 5 (`·ω·′)ゞ頑張りますっ 10 1.0 20 1.5 30 2.0 イベント参加後は、投稿時に 自動でハッシュタグがつくように 交流ができます。 なります。

![](_page_12_Figure_3.jpeg)

![](_page_13_Picture_0.jpeg)

![](_page_13_Picture_1.jpeg)

![](_page_14_Picture_0.jpeg)

### の4アカウントの切替

### アカウントを追加することで、 複数のアカウントから投稿をする ことが可能になります。

ーつの端末で、個人アカウント と、団体アカウントを併用したい ときなどに便利です。

- 14

![](_page_14_Figure_4.jpeg)

![](_page_15_Picture_0.jpeg)

![](_page_15_Figure_1.jpeg)

![](_page_16_Picture_0.jpeg)

![](_page_17_Picture_0.jpeg)

![](_page_17_Picture_1.jpeg)

— 1

![](_page_18_Picture_0.jpeg)

アプリ内イベント #のごみプロジェクトからも リンクを押すと開くことができます

![](_page_18_Picture_2.jpeg)

ハッシュタグ

#あばしりのごみプロジェクト

## の方見える化ページ

「ビリカ」と連動した、網走市版 ごみ拾い活動見える化ページ(ウェ ブサイト)を開設しました。 投稿されたごみ拾い活動の状況が 自動的に集められ、市内のごみ拾い 活動の参加人数や、拾われたごみの

数、ごみ拾いイベント等の情報を見 ることができます。

> 網走市で ごみ拾いをした 人数が日に日に 増えてるねじ

![](_page_18_Picture_9.jpeg)

![](_page_19_Picture_0.jpeg)